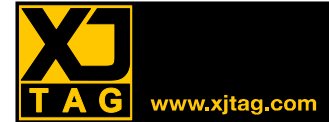

このチュートリアルではXJTAGに標準付属のXJDemoボードを使用して、テスト実行環境であるXJRunner について学びます。ここで扱う範囲は次の通りです。

## ログイン

XJRunner では、ユーザーによってアクセスを制限したり、テスト担当者を把握したりするためにユーザー アカウントを使います。デフォルトログインの詳細を説明します。

## プロジェクトを開く

プロジェクトを開く手順について説明します。

### テストの実行

テストの実行の基本的な手順を説明します。

### 高度なテスト

上級ユーザーが使える、より高度なテスト機能について説明します。

### ユーザー管理

ユーザーごとに異なるアクセスレベル、デフォルトパスワードの変更手順、新しいユーザーを作成する手 順などを説明します。

### 基本ユーザー

基本ユーザーには最少のアクセス権限を設定します。基本ユーザーが実行できることについて説明します。

蛍光マーカー表示はユーザーによる操作を表しています。

# ログイン

Windows のスタートメニューから XJRunner を実行します。

- XJLink が USB で PC に接続されていることを確認します。
- スタートー>すべてのプログラムー>XJTAG<version>->XJRunnerを選択します。

ログイン画面が表示されます。

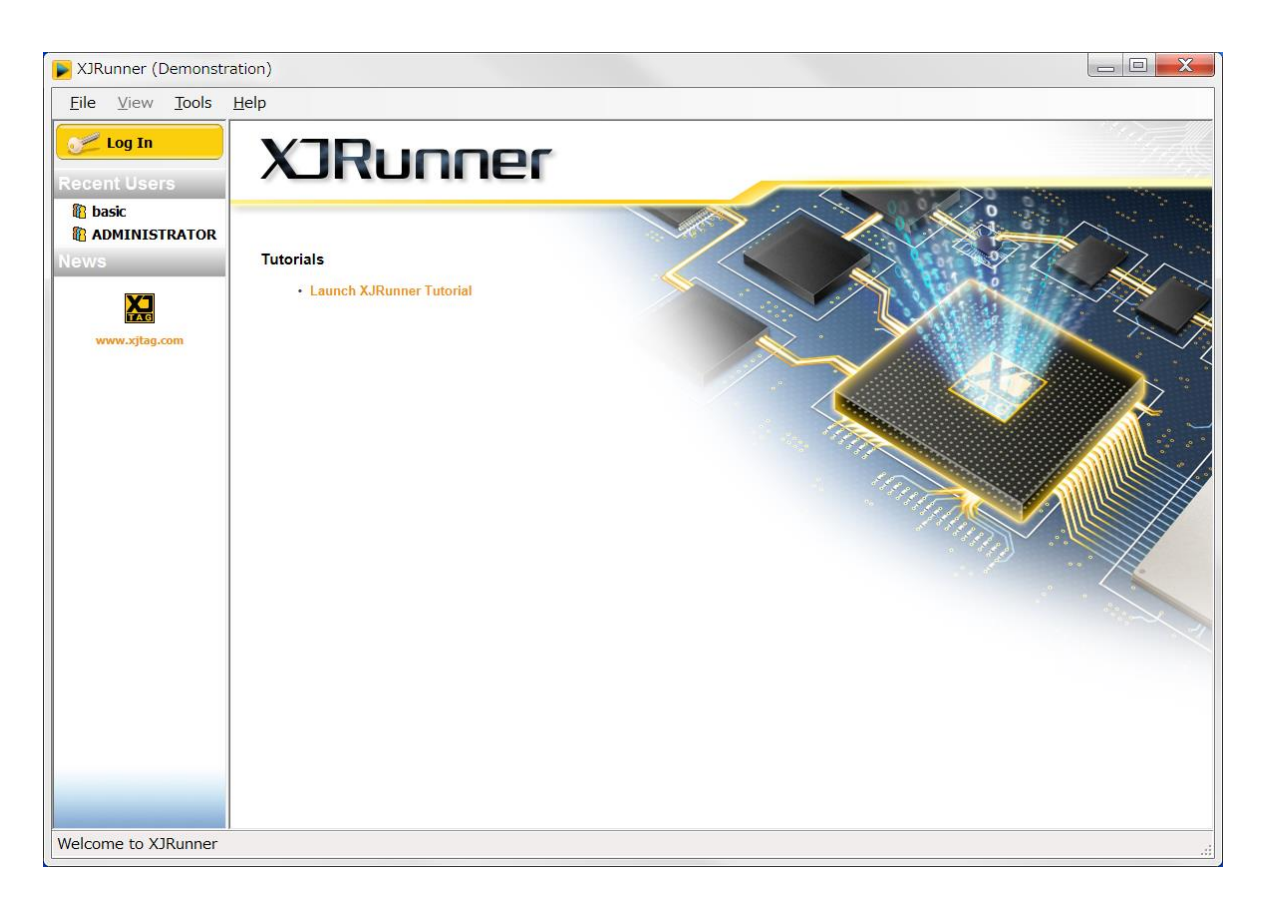

すべてのユーザーがテストを実行できますが、ユーザーごとに XJRunner のさまざまな機能へのアクセス を変更(制限)することができます。

Log In ボタンをクリックし、デフォルトユーザーでログインします。 ۲ Username: ADMINISTRATOR Password: ADMINISTRATOR

このユーザーは XJRunner のすべての機能へのアクセス権を持っていますので、パスワードはできるだけ早い段階で変更してください。変更方法はチュートリアルの最後の方で説明します。

## プロジェクトを開く

管理者(ADMINISTRATOR)としてログインすると、XJRunnerのWelcome 画面が表示されます。

| F XJRunner (Demonst     | tration)                                                                              | ×   |
|-------------------------|---------------------------------------------------------------------------------------|-----|
| <u>Eile View T</u> ools | Help                                                                                  |     |
| 📴 । है: 👔   Test Mode:  | Independent - 💷 💷 🔓                                                                   |     |
| Open Project            |                                                                                       |     |
| Import Project          | Welcome to XJRunner                                                                   |     |
| Recent Projects         | You are a user with Administrator privileges                                          |     |
| 1                       | Open an existing project, modify and run all the tests.     Manage the user database. |     |
|                         |                                                                                       |     |
|                         |                                                                                       |     |
|                         |                                                                                       |     |
|                         |                                                                                       |     |
|                         |                                                                                       |     |
|                         |                                                                                       |     |
|                         |                                                                                       |     |
|                         |                                                                                       |     |
|                         |                                                                                       |     |
|                         |                                                                                       |     |
|                         |                                                                                       |     |
|                         |                                                                                       |     |
|                         |                                                                                       |     |
|                         |                                                                                       |     |
|                         |                                                                                       |     |
|                         |                                                                                       |     |
|                         |                                                                                       |     |
| You are logged in as A  | DMINISTRATOR                                                                          | .:: |

XJDemo ボードの XJRunner プロジェクトを開きます。XJRunner プロジェクトは、XJDeveloper 若しくは XJPack コマンドラインツールで作成された XJPack ファイルに含まれています。XJDemo ボード用の XJPack ファイルは XJTAG から提供されます。

XJPack ファイルは、ボード上で実行できる XJEase テストで構成されます。 XJEase プロジェクトを XJPack ファイルに変更する方法の詳細は、アプリケーションノート(XJTAG help→Utilities→XJPack→ Converting XJEase Projects)を参照してください。

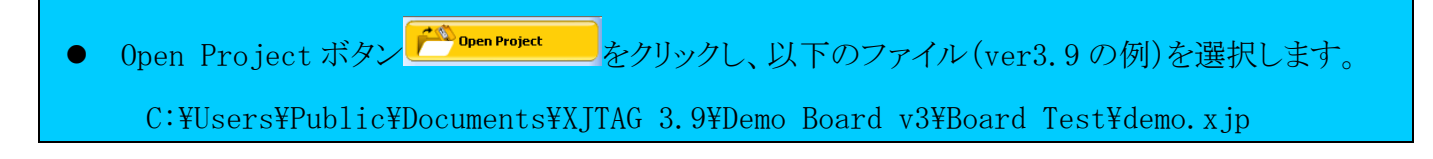

XJPack ファイルを読み込むと、XJRunner にはメインのテスト画面が表示されます。実行を選択されたテストのリストが右側に表示されます(基本ユーザーはこのリストを見ることができません)。左側にはテストの実行結果出力が表示されます。

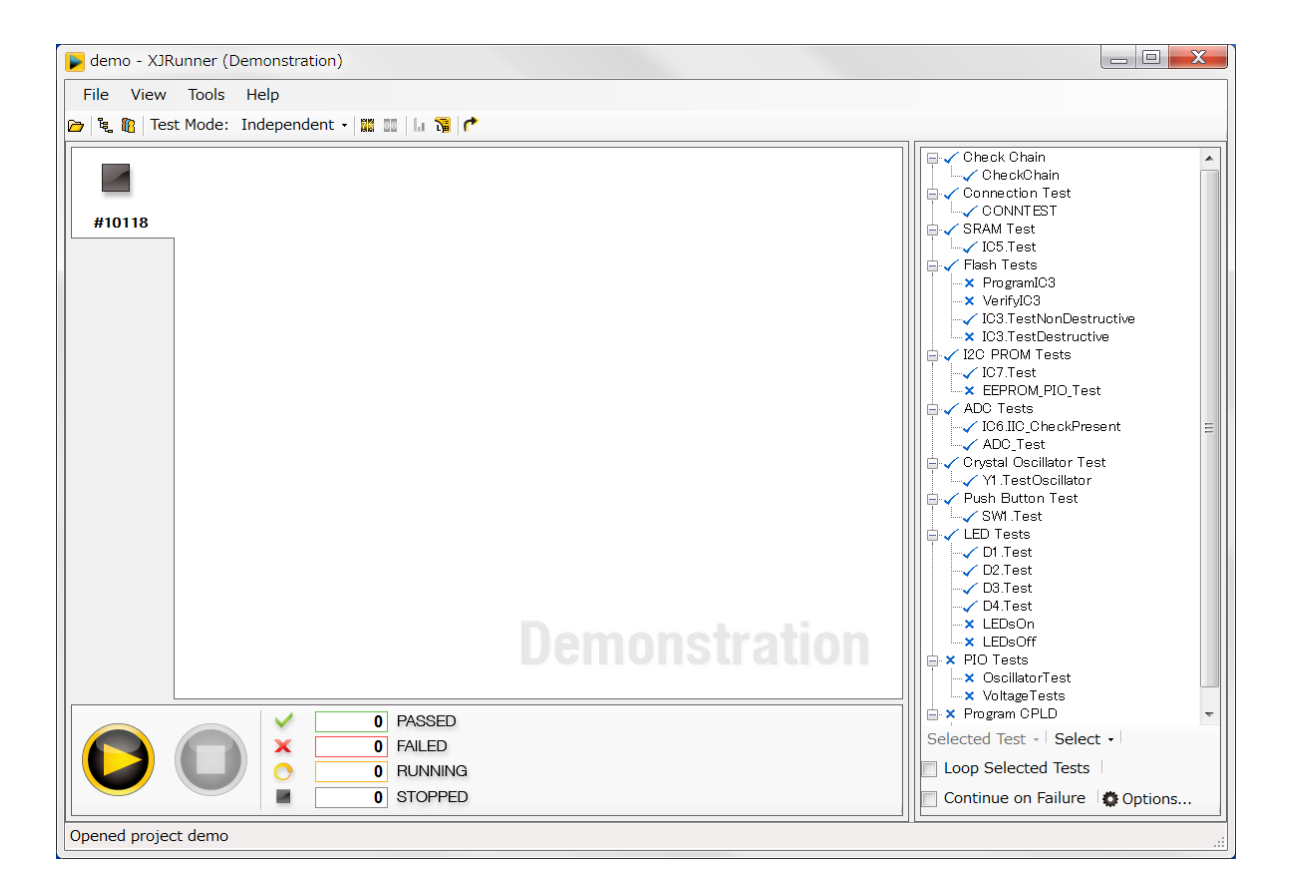

右側のリストで選択することで、テストを実行できます。この選択は、デフォルト設定(XJRunnerの Project Management セクションをで設定可能で、ツールバーのボタンで表示されます)には影響を与え ません。

このテストリストは、XJEase プロジェクトの最初の TEST LIST セクションから取り出されます。

Project Management ウィンドウには、その他の構成オプション(シリアル番号の自動生成、ログファイル に書き込む情報の構成など)もありますが、ここでは触れません。(XJRunner Help→Project Management 参照)

## テストの実行

- XJDemo ボード上で幾つかのテストが実行できる状態になっています。
- XJDemo ボードが XJLink に付属の20芯ケーブルで接続されていることを確認し、Run ●をクリック してテストを実行します。

XJRunner は、画面右側に表示された順番に従って、テストを実行します。

以下の様な幾つかのプロンプトが表示されますので、指示に従ってください。
 \* ボリュームを回して画面上で電圧測定値の変動を確認して、スペースキーを押す
 \* SW1を押す
 \* LED の点滅を確認して、ダイアログに従い"はい"を押す

すべてのテストが終了(すべて成功)すると、画面に Passed が表示されます。

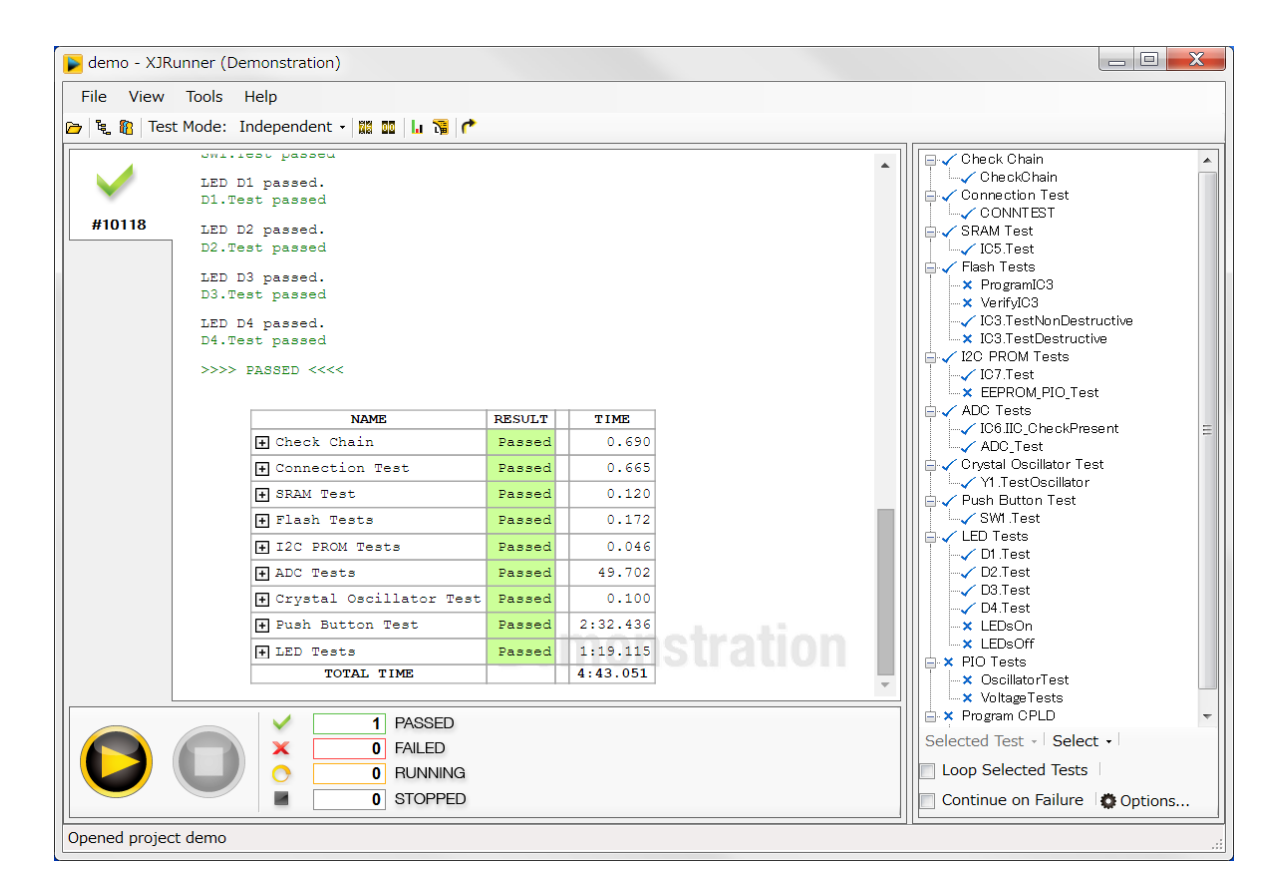

#### オープンエラー

次に、模擬的にテストを失敗させるために、ジャンパの1つを外します。

● JP1の一番下の"F1 Open"を書かれたジャンパを外します。

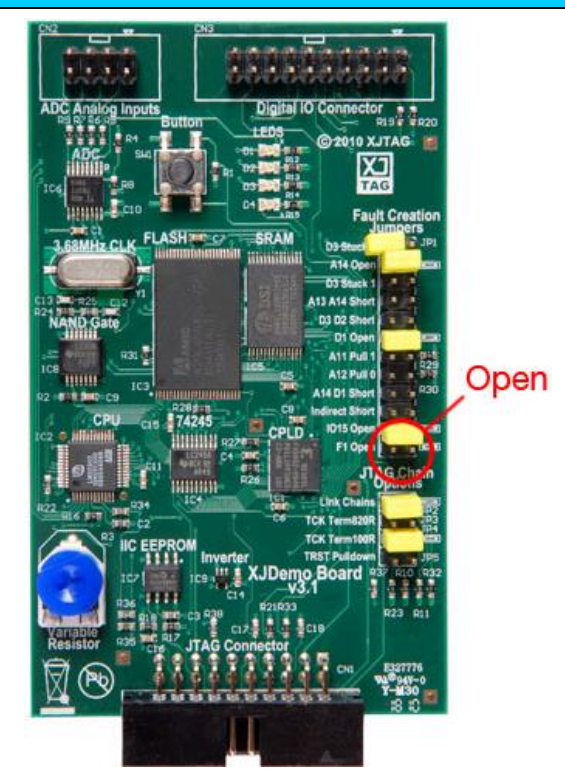

XJRunner 右下の Continue testing on test failure が選択されていないことを確認ください。

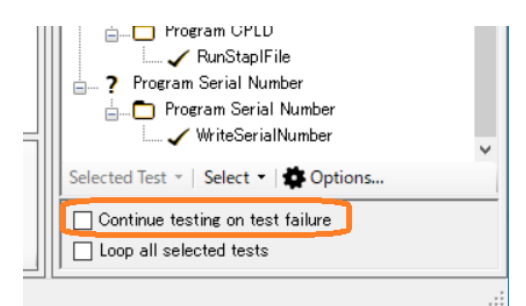

再度テストを実行します。

• Run er Ecoly Contract - Run er Ecoly Contract - Run

今回は接続テスト中にテストが停止し、Failed がレポートされます。

● F1A-F1 のリンクをクリックします。

下図の様に、ネットF1とF1Aのハイライト表示をクリックするとLayout Viewerが開きます。

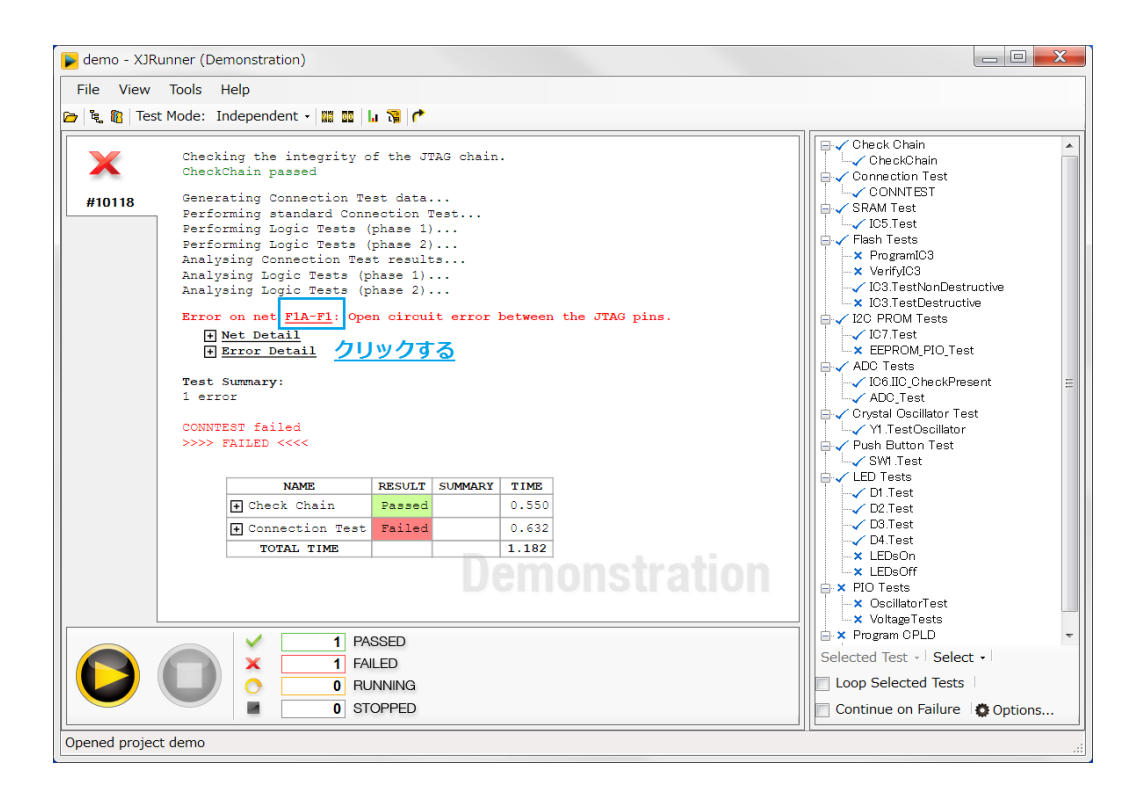

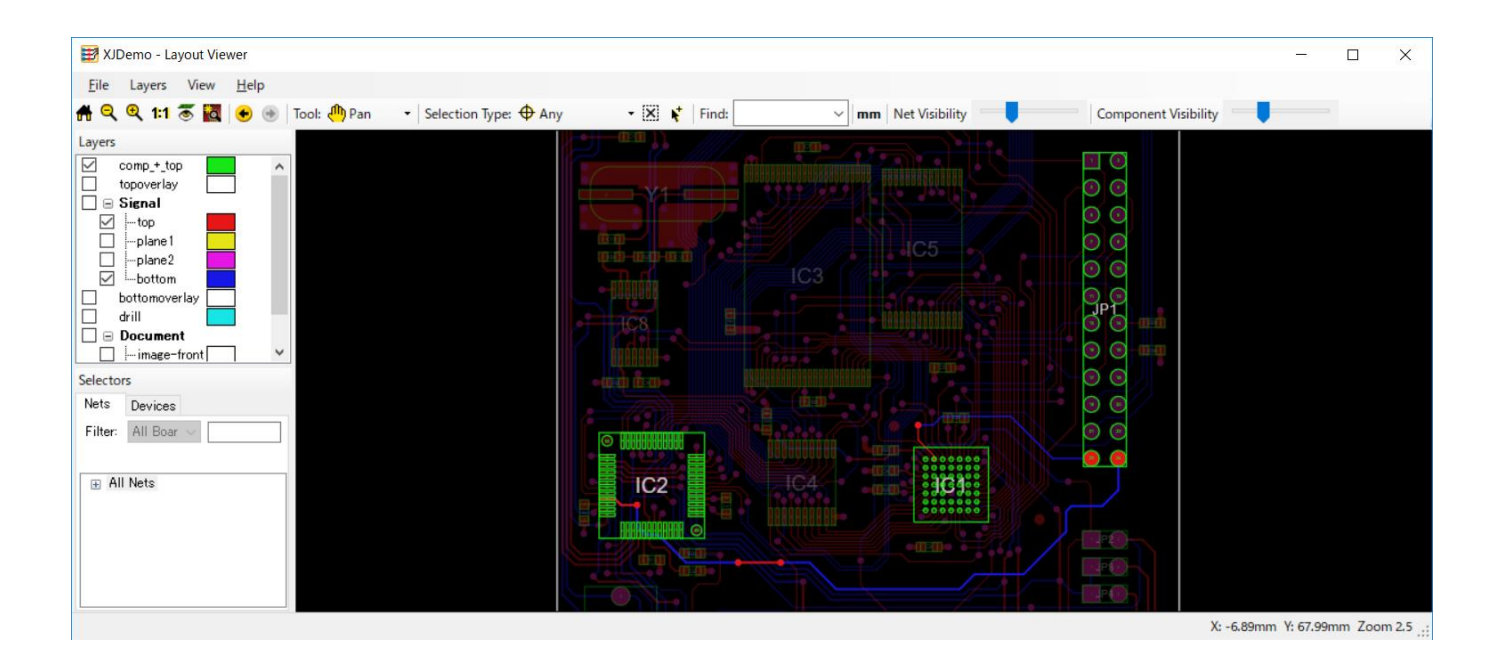

表示されているイメージ内で、PCBの最上位レイヤの軌跡は青で、最下位レイヤの軌跡は黄色で表示さ れています。Layout Viewerは、選択されたネットが含まれるすべてのレイヤを自動的に表示します。白 色は PCB のレイヤ間の接続を表します。レイヤ色のデフォルトを変更する方法は、Latout Viewer Help →Layers→Layer Colours を参照してください。

この例では、物理的にアクセスできる場所でボード上の各部品をチェックすることで、開放エラーを発見 することができます。Layout Viewer には、テスト前に取り外した JP1 のジャンパがハイライト表示されて います。

#### ショートエラー

次にネットD3とD2を疑似的に接続します。JP1の上から5番目を予備のジャンパで接続します。 JP1の左横に内容(D3 D2 Short)が記載されています(写真を参照)。

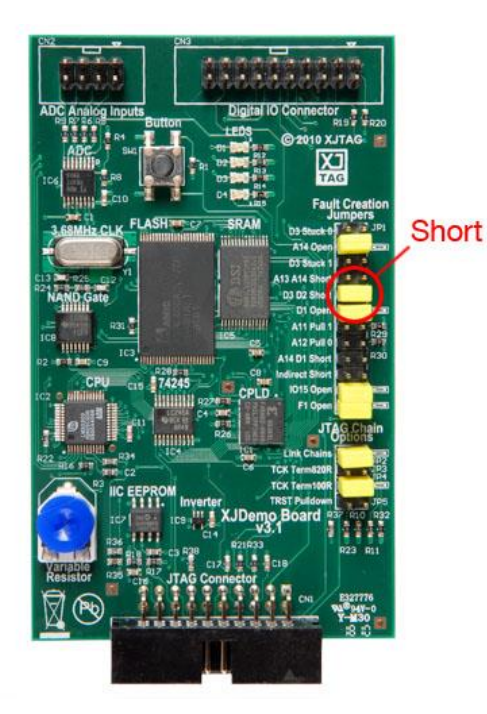

## • Run er be contraction for the second second seco

| Demo - XJ                                  | JRunner (Evaluation)                                                                                                    |            | - D >                                                                                                    |
|--------------------------------------------|----------------------------------------------------------------------------------------------------|------------|----------------------------------------------------------------------------------------------------|
| File View                                  | Tools Help                                                                                                    |            |                                                                                                    |
| به التي التي التي التي التي التي التي التي | Test Mode: Independent - 20 20 1, 3 1<br>Generating Connection Test data<br>Performing standard Connection Test<br>Performing Logic Tests (phase 1)<br>Analysing Connection Test results<br>Analysing Logic Tests (phase 2)<br>Analysing Logic Tests (phase 2)<br>Checking analysis: Done<br>Running additional external hardware interaction tests<br>Brror: Short found between nets: D2, D3.<br><br>Net Detail<br>Error: Unexpected value on logic net IO3.<br><br>Net Detail<br>Error: Unexpected value on logic net IO2.<br><br>Net Detail<br>Error: Unexpected value on logic net IO2.<br><br>Net Detail<br>Error: Unexpected value on logic net IO2.<br><br>Net Detail<br>Show full output data<br>View all faults in the layout viewer<br>Test Summary:3 errors<br>CONVIEST failed >>>> FaileD < |            | Purprogrammed Flash     Vi3.TestDestructive     Li2C PROM Tests     Vi3.Test     Vi5.Test     Vi5.Fest     Vi5.Fest |
|                                            | NAME     RESULT     SUMMARY     TIME       Inter Serial Number     Passed     2.086       Check Chain     Passed     0.028       Connection Test     Feiled     0.117       TOTAL TIME     2.232                                                                                                    | Evaluation | VerityIC3 (Post programming)     VerityIC3 (Post programming)     Program CPLD     VerityIC3 (Post programming)     Program CPLD     VerityIC3 (Post programming)     Program Serial Number     Program Serial Number                                                                                                    |
|                                            | 1 PASSED<br>5 FAILED<br>0 RUNNING<br>1 STOPPED                                                                                                    |            | Selected Test ~   Select ~   \$ Options  Continue testing on test failure Loop all selected tests                                                                                                    |

接続テスト中にテストが停止し、Failed がレポートされます。

● D2 のリンクをクリックします。

下図の様にLayout Viewer が開いて、ネットD2 がハイライト表示されます。

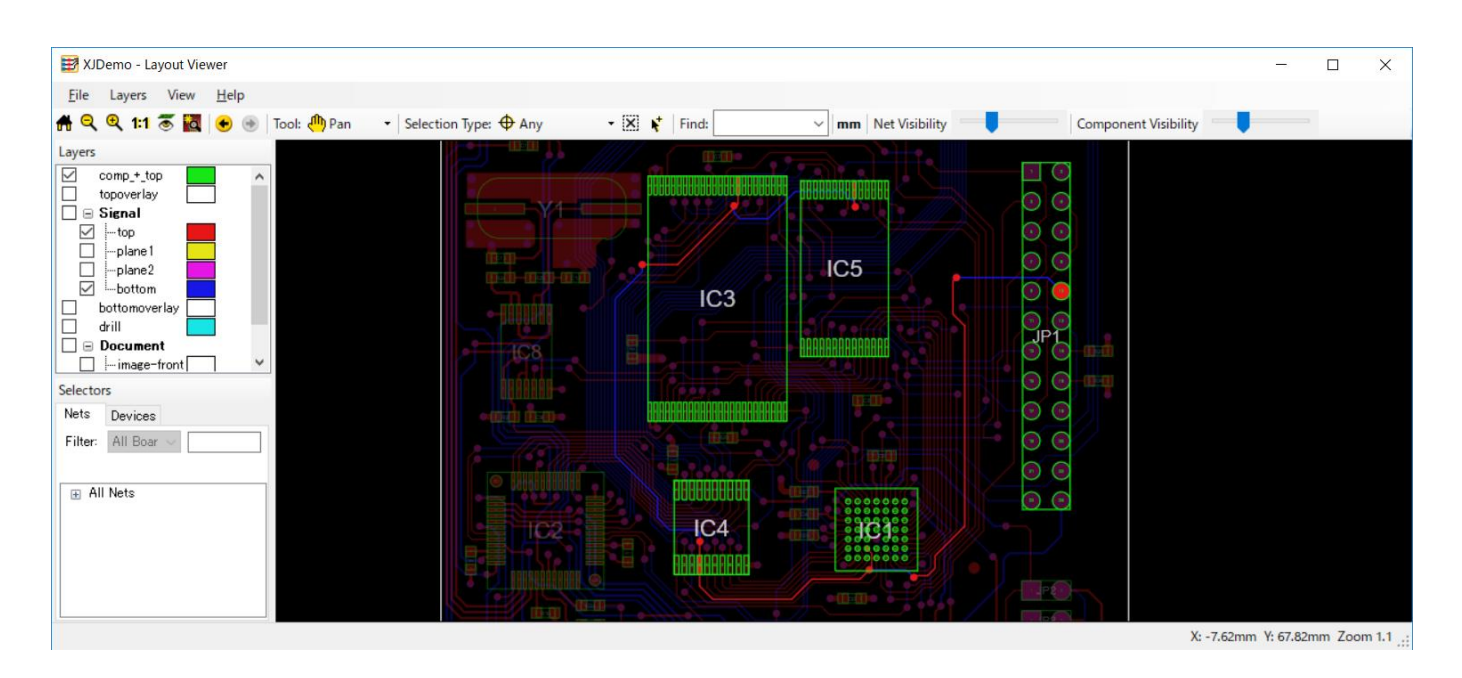

表示された画像では、PCBの最上層のトラックは青で表示され、最下層のトラックはマゼンタで表示されています。レイアウトビューアには、選択したネットのトラックを含むすべてのレイヤーが自動的に表示されます。 白は PCB 上の層間の接続を示します。

物理的にアクセス可能な場所では、ボードのこれらの各部分をチェックしてショートを見つけることができます。この場合、レイアウトビューアが作成したショートを強調表示していることがわかります。

- XJRunner に戻り、リンク D3 を右クリックします。
- Show in Schematic Viewer を左クリックします。

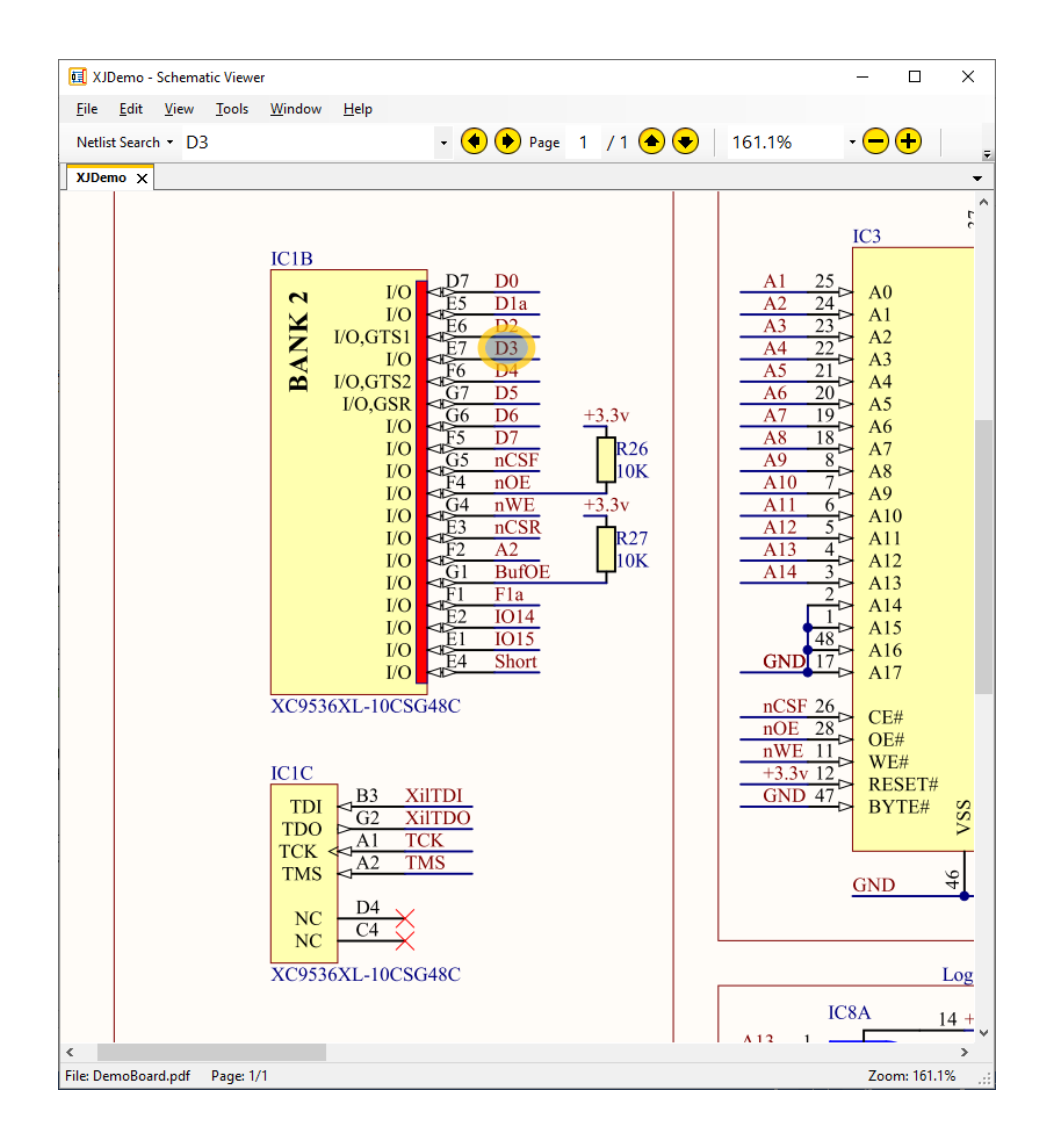

上図のとおり、Schematic Viewer が開きます。回路図ではD3の最初のインスタンスが強調表示されて います。回路図ビューアの Previous ボタンと Next ボタンを使用して、必要な回路になるま でD3 という名前の回路要素を切り替えることができます(XJDemo ボードにはいくつかあります)。これに より、ボード上のどこに問題があるのか、またどの関連コンポーネントとリンクに障害があるのかについて、 さらに詳しく知ることができます。

## さらに進んだテスト実行

XJRunner 画面の右側のパネルを使ってテストの繰り返し実行が可能です。

| ● Select メニューから None を選択します。                                                            |                                                                                                    |
|-----------------------------------------------------------------------------------------|----------------------------------------------------------------------------------------------------|
| TOTAL TIME 1.182<br>Demonstration<br>V 1 PASSED<br>X 1 FAILED<br>O RUNNING<br>0 STOPPED | × LEDsOn     × LEDsOff     × LEDsOff     × PIO Tests     × Oscillator1     × Voltage rev     × Voltage rev     × Program CPL     Default     selected Test      Loop Selected Tests     Continue on Failure      Options |

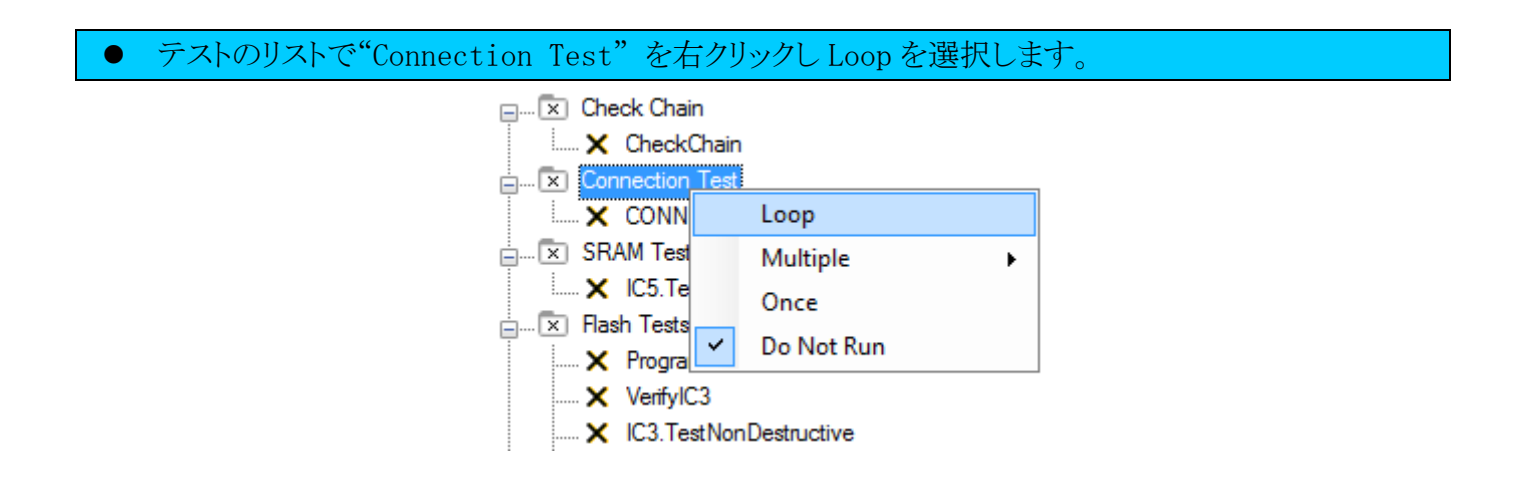

- JP1 のすべてのジャンパを元に戻してください。
- Run Sepリックします。

Stop ボタン

を押すかエラーが見つかるまで、接続テストが繰り返されますので、間欠的に発生する異常を調べるのに適しています。

#### ● JP1 からジャンパを外してください。

エラーが発生しテストが停止します。

テスト対象ボードが破損することを回避する為に、XJRunner はエラーが見つかった時点でテストを停止します。しかしながら、これを無効にすることも出来ます。

| ● テストリストの下部にある、 | Continue testing on test failureを            | と選択します。 |
|-----------------|----------------------------------------------|---------|
|                 | VoltageTests                                 |         |
|                 | Selected Test Group 🔻   Select 🔻   🏟 Options |         |
|                 | Continue testing on test failure             |         |
|                 |                                              |         |

● ジャンパを外した状態で、Run ●をクリックします。

今回はテストが失敗しても、Stopボタン

を押すまでテストの実行が続けられます。

- 外したジャンパを戻します。
- 接続テストの結果が"Passed"に変わります。
- Stop ボタン ●を押します。

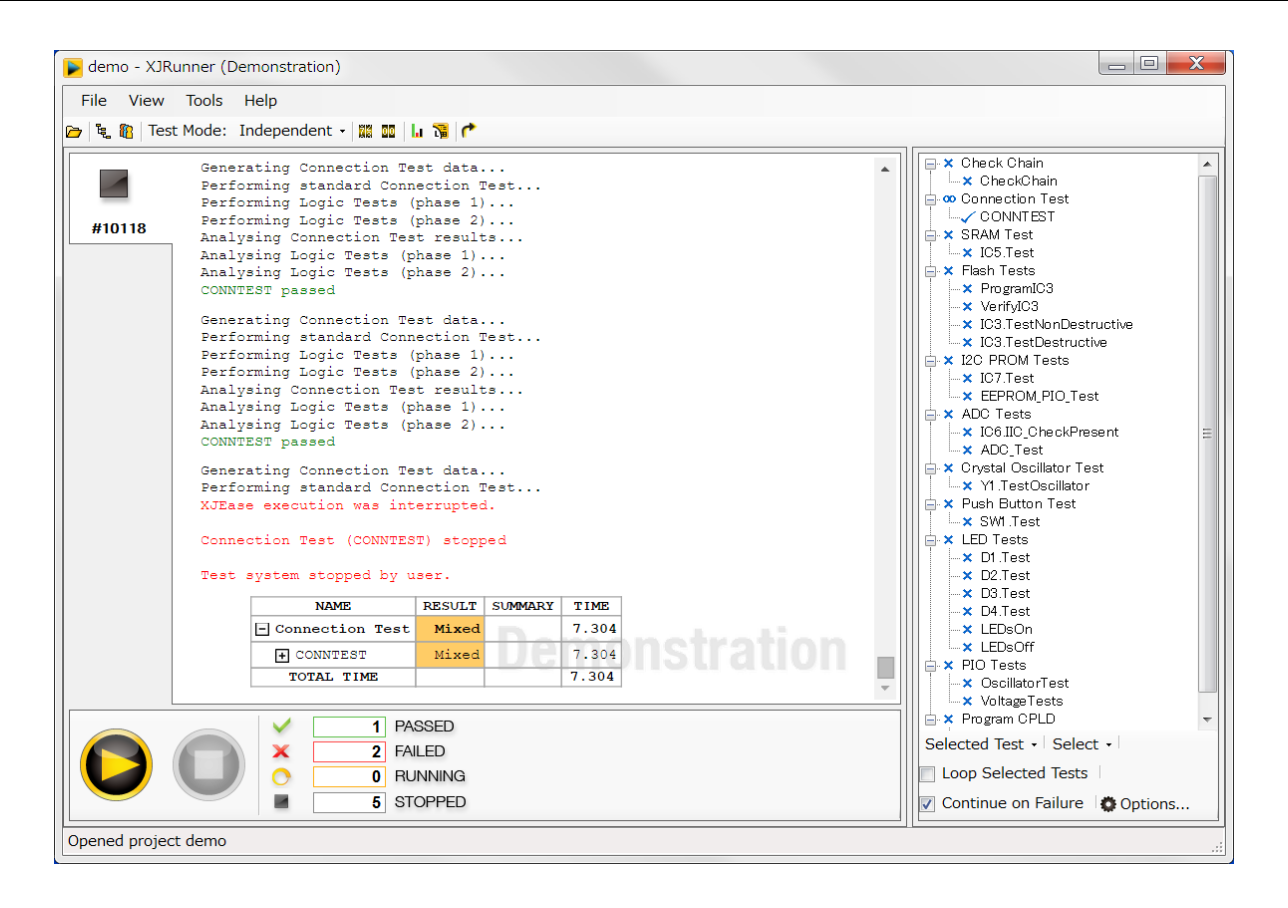

## ユーザー管理

次に XJRunner でユーザー管理する方法を説明します。

• User Management  $\pi \gamma \Sigma$   $\delta \phi$ 

User Management 画面が開きます。

| User Management                               |                     |                       | X                   |
|-----------------------------------------------|---------------------|-----------------------|---------------------|
| 🔽 Require users to login                      |                     |                       |                     |
| User Database                                 |                     |                       |                     |
| C:¥Users¥Public¥Documents¥XJTAG 3.3¥XJRunner¥ | XJRunnerUsers.r     | ndb                   | Browse              |
| Set as default                                |                     |                       |                     |
| Users and Privileges                          |                     |                       |                     |
| Name                                          | Enhanced<br>Testing | Project<br>Management | User<br>Management  |
|                                               | $\checkmark$        | $\checkmark$          | <ul><li>✓</li></ul> |
|                                               |                     |                       |                     |
|                                               |                     |                       |                     |
|                                               |                     |                       |                     |
|                                               |                     |                       |                     |
| Add User 🔐 Edit Password 🗙 Remove Use         | er                  |                       |                     |
| Help                                          |                     | OK                    | Cancel              |

(Project Management 画面で設定することで)すべてのユーザーはデフォルトテストが実行できます。しかし、XJRunner のこの部分の有効・無効を切り替えることで、ユーザーに権限を追加することが出来ます。デフォルトのユーザー("ADMINISTRATOR")はすべての権限を持っています。

・Enhanced Testing - テストがデフォルトセットに設定されているか否かに関わらず、ユーザーはRun Tests 画面のすべてのテストを実行できます。例えば、ボードの問題をピンポイントに特定できる特別な デバッグテストが利用可能です。

Project Management - Project Management 画面を使って、プロジェクトを更新・作成できます。
User Management - User Management 画面を使って、ユーザーの権限とパスワードを変更・作成できます。

追加の権限を持たない基本ユーザーを作成します。

● Add User..ボタン <sup>6</sup>をクリックします。

Add User ダイアログが表示されます。

| Add New User      |      |    | X      |
|-------------------|------|----|--------|
| User Name:        |      |    |        |
| New Password:     |      |    |        |
| Verify Password:  |      |    |        |
| Privileges        |      |    |        |
| 📃 Enhanced Testi  | ng   |    |        |
| 📄 Project Manage  | ment |    |        |
| 📃 🔲 User Manageme | nt   |    |        |
|                   |      | OK | Cancel |

| • | User Name に basic を入力します。                                   |
|---|-------------------------------------------------------------|
| • | このユーザーのパスワードを、両方の New Password と Verify Password の両方に入力します。 |

User Management 画面のユーザーリストに新しいユーザーが表示されます。

| User Management                           |                     |                       | X                     |
|-------------------------------------------|---------------------|-----------------------|-----------------------|
| 📝 Require users to login                  |                     |                       |                       |
| User Database                             |                     |                       |                       |
| C:¥Users¥Public¥Documents¥XJTAG 3.3¥XJRun | ner¥XJRunnerUser    | rs.mdb                | Browse                |
| ☑ Set as default                          |                     |                       |                       |
| Users and Privileges                      |                     |                       |                       |
| Name                                      | Enhanced<br>Testing | Project<br>Management | User<br>Management    |
|                                           |                     |                       | <ul> <li>✓</li> </ul> |
| မို basic                                 |                     |                       |                       |
| P Add User ₽ Edit Password 🗙 Remove       | e User              |                       |                       |
| Help                                      |                     | ОК                    | Cancel                |

ユーザー名の右側に選択された権限が無いことが分かります。 次に管理者のパスワードを変更します。覚えやすいパスワードを選択してください。

- ユーザーリストの"ADMINISTRATOR"をクリックします。
- Edit Password<sup></sup> をクリックします。

Edit Password ダイアログが表示されます。

| Edit Password    |               | X      |
|------------------|---------------|--------|
| User Name:       | ADMINISTRATOR |        |
| New Password:    |               |        |
| Verify Password: |               |        |
|                  | ОК            | Cancel |

- New Password と Verify Password の両方に新しいパスワードを入力します。
- OK クリックします。

新しいパスワードを書き留めてください。

● OK クリックし、User Management 画面を閉じます。

## 基本ユーザー

最後に、(全く権限を持たない)基本ユーザーの XJRunner の使用方法を説明します。

• File メニューから Log Off を選択します。

ログイン画面が再度表示されます。

● 今回は先程作成した基本ユーザー(basic)でログインし、デモプロジェクトを開きます。

| XJRunner Logir | X             |
|----------------|---------------|
| User Name:     | basic         |
| Password:      | жжжж          |
| <u>H</u> elp   | Log In Cancel |

基本ユーザーの場合は、XJRunnerの他の機能にアクセスできない、縮小されたバージョンの Run Tests 画面がすぐに表示されます。

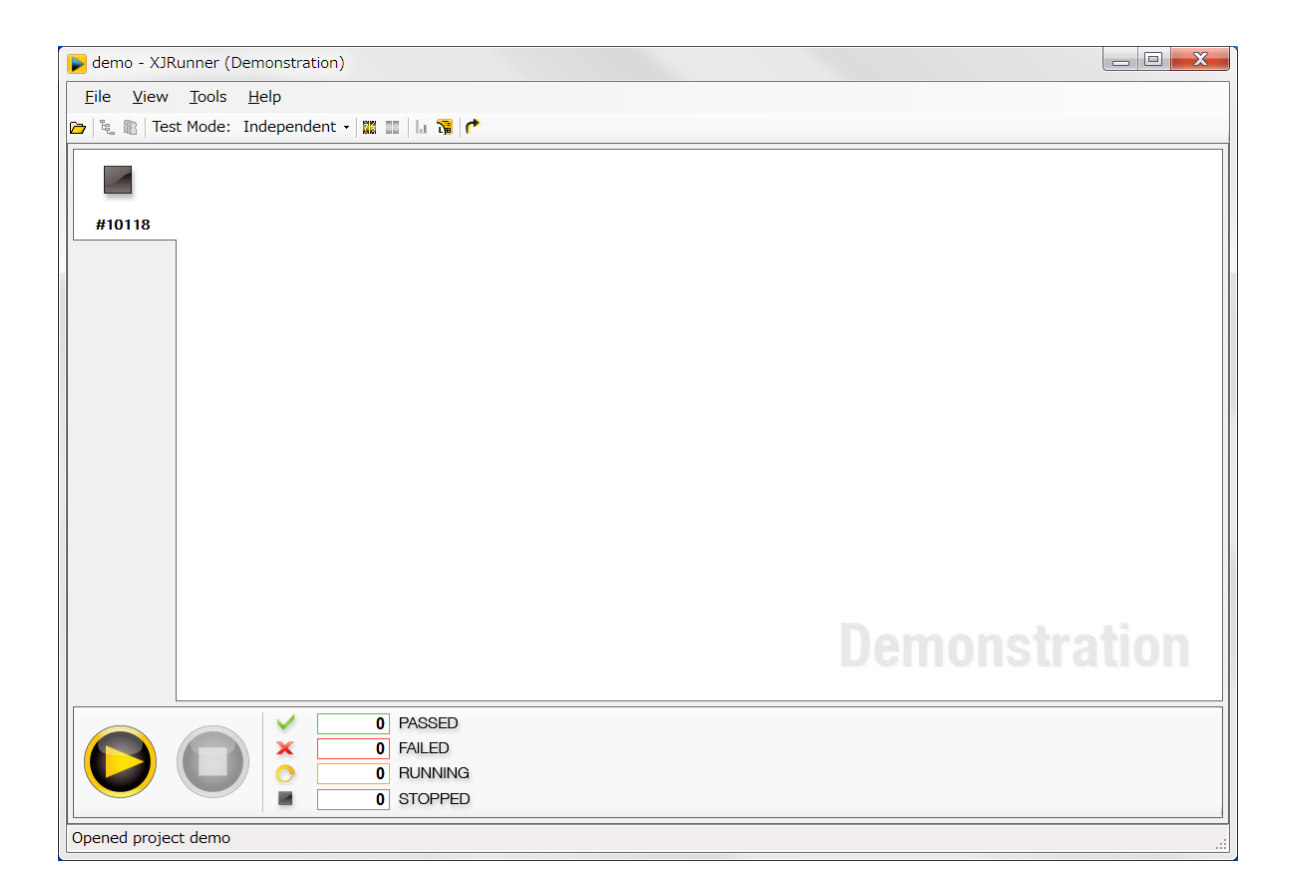

この画面では Project Management 画面で設定したように、基本ユーザーは単純にデフォルトのテスト だけが実行できます。

これでチュートリアルは終了です。XJRunner に関するさらなる情報(ログファイルやシリアル番号の設定など)は、XJRunner のヘルプファイルを参照してください。

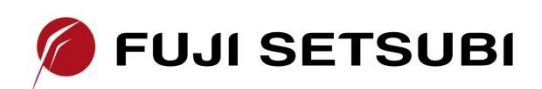